## Where do I add federal salary percentages to the drop-down menu?

Go to DOE ID Manager > Maintenance  $\hat{a} \in DOE$  > Fields. Scroll down until you see the three options for *StaffPercentFederalSalary* (1, 2, 3). Click on the link and add the percentage you need to the bottom of the table. Click on Submit to save the change.

Article ID: 169

Last updated: 05 Nov, 2015

DOE ID Manager -> FAQ -> Where do I add federal salary percentages to the drop-down menu?

http://www.imgsoftware.com/kb/entry/169/